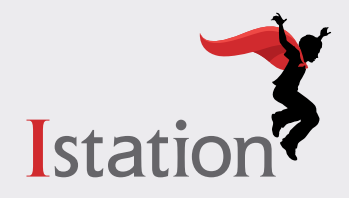

## acceso para el estudiante (Power Path)

View in English

ISIP Oral Reading Fluency (ORF) es una evaluación de vanguardia que utiliza tecnología de reconocimiento de voz automáticamente para medir la fluidez de lectura oral de los estudiantes de escuela elemental. Incluida con las suscripciones de Istation Reading y Istation Español para estudiantes de kínder hasta quinto grado, esta evaluación puede suministrarse en 10 minutos o menos. Cada sesión consta de tres breves pasajes, y cada pasaje dura 90 segundos o menos. Utilice esta guía para comenzar.

# Iniciar sesión Opción 1: Utilizando la aplicación

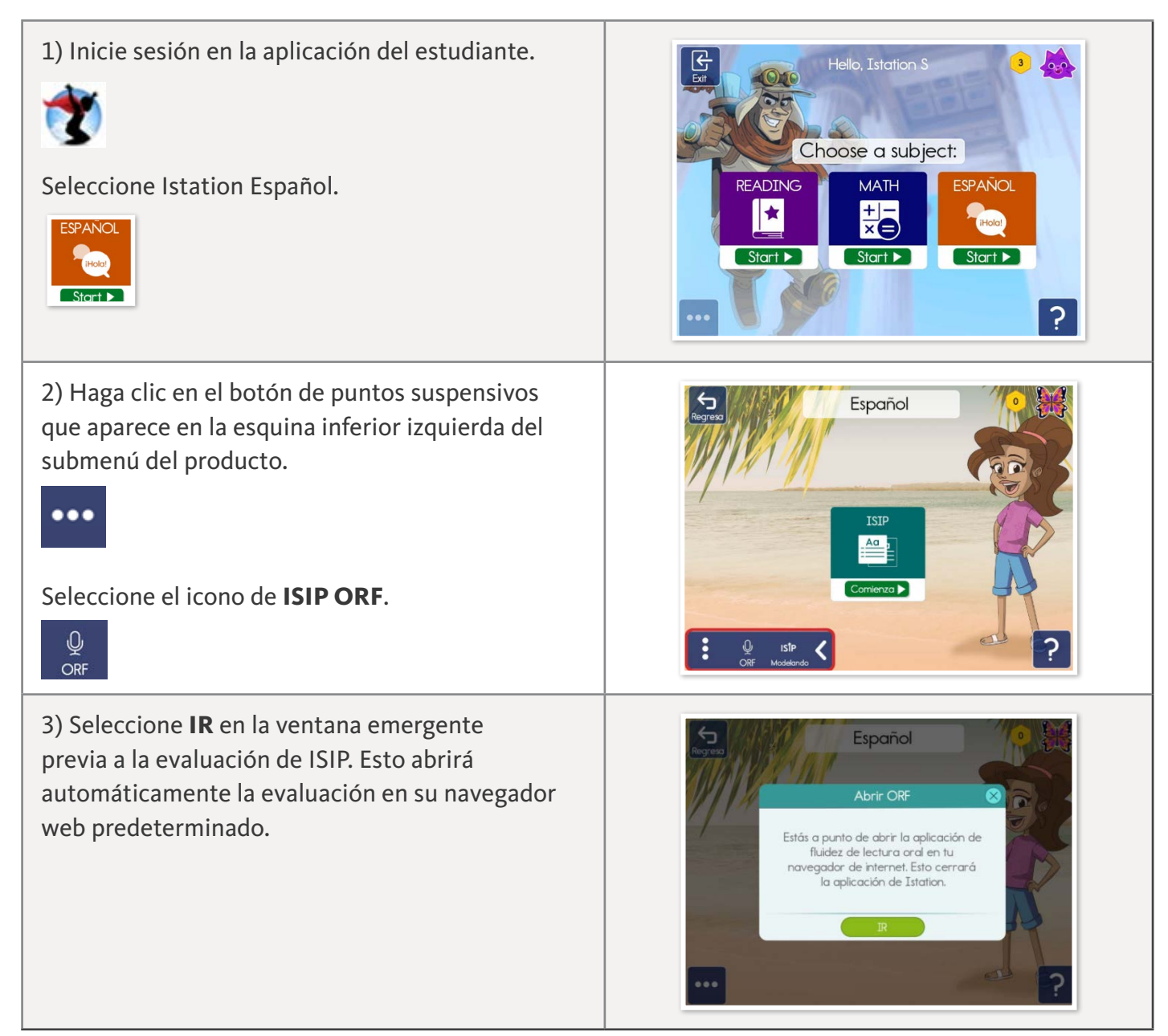

## Iniciar sesión Opción 1: Utilizando la aplicación

4) Haga clic en INICIO para comenzar con ISIP ORF. Si experimenta problemas al iniciar sesión, abra ISIP ORF directamente desde un navegador web mediante las instrucciones que aparecen a continuación.

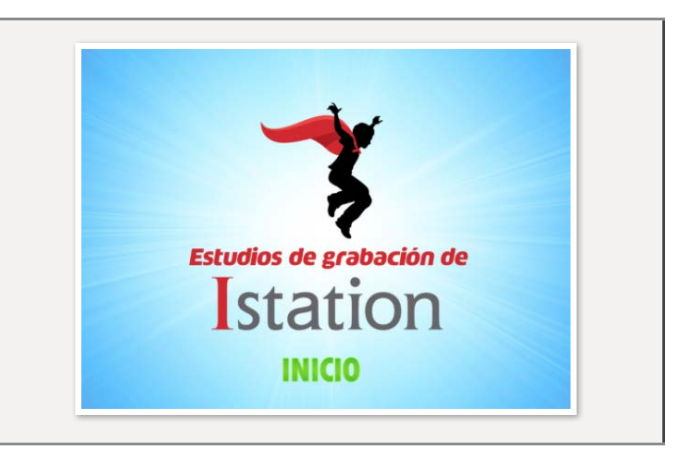

## Iniciar sesión Opción 2 Utilizando Web ISIP™

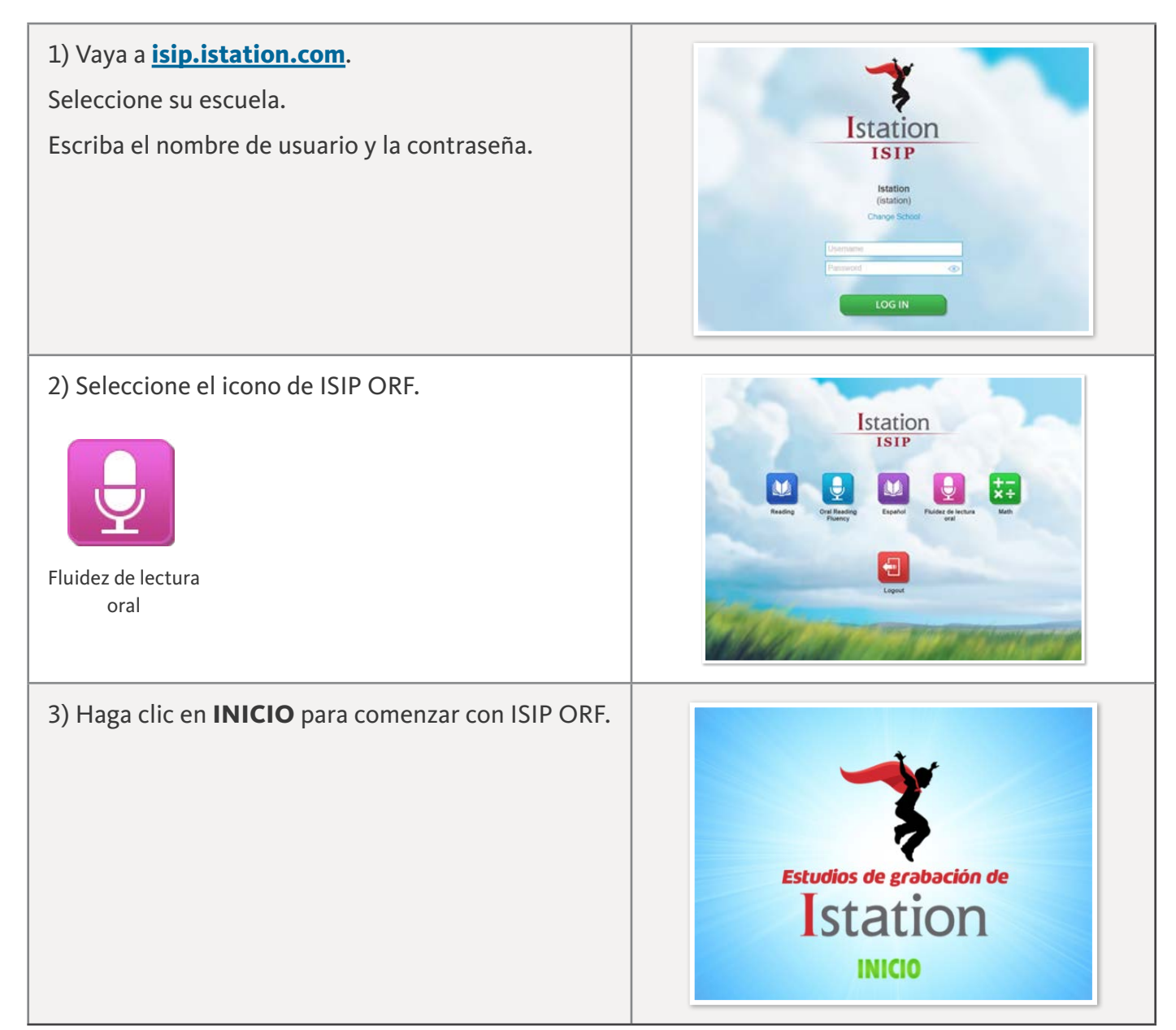

### Importante: Permita el acceso al micrófono

La primera vez que acceda a ISIP ORF, se le pedirá que otorgue acceso al micrófono después de hacer clic en INICIO. Este indicador se ve diferente en cada navegador. Es necesario permitir el acceso.

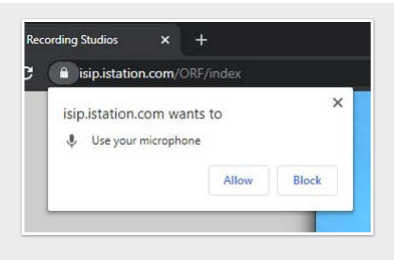

Vea la imagen del ejemplo anterior.

# Tomar ISIP<sup>™</sup> Oral Reading Fluency

#### Prueba de micrófono:

- Proceda con la introducción y haga clic en **INICIO** para comenzar la prueba de micrófono.
- Hable con naturalidad para probar el micrófono y luego haga clic en **LISTO**. Si el micrófono falla la prueba, ajuste su configuración y haga clic en SIGUE para volver a intentarlo.
- Cuando logre realizar la prueba de micrófono con éxito, haga clic en **SIGUE** para continuar.

#### **Comenzar la grabación:**

- Después de las instrucciones, haga clic en INICIO. La grabación comenzará después de la cuenta regresiva.
- Lea el pasaje y luego haga clic en **LISTO**.
- Si no ha terminado después de 90 segundos, avanzará automáticamente. Grabe los tres pasajes para finalizar la sesión.

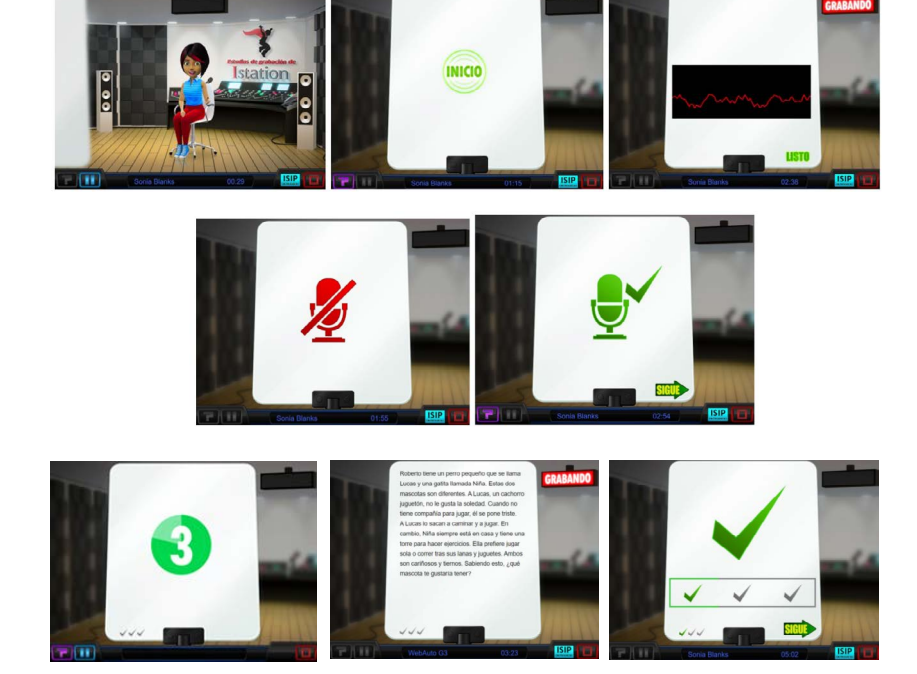

#### Botón de ayuda

Parte inferior izquierda

Repite las últimas instrucciones.

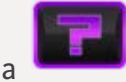

**Botón de pausa** Parte inferior izquierda

Pausa la evaluación.

durante la grabación.

**Botón de pare** 

Parte inferior derecha

Úselo para salir en cualquier momento o para guardar las grabaciones.

## Cerrar sesión

Una vez que haya completado los tres pasajes, espere la secuencia de cierre para finalizar y luego cierre sesión desde el menú principal.

No se puede hacer una pausa